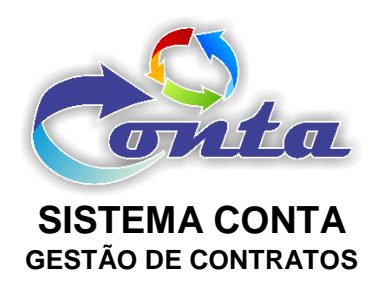

# Treinamento do Sistema Conta no Ministério da Transparência e Controladoria-Geral da União – CGU

M05.3 – Módulo Execução Financeira

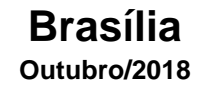

# Informação sobre o material

| Treinamento | Sistema Conta – Módulo Execução Financeira                                                         |
|-------------|----------------------------------------------------------------------------------------------------|
| Objetivo    | Neste material estão as informações relevantes sobre:<br>a) Execução financeira extraída do SIAFI. |

# Histórico de revisões

| Ref. | Data       | Observações          |
|------|------------|----------------------|
| r01  | 02/12/2016 | Criação do documento |
| r02  | 05/07/2017 | Revisão do documento |
| r03  | 16/09/2018 | Revisão do documento |
| r04  | 10/09/2018 | Revisão do documento |

# Sumário

| 1- | · INTRODUÇÃO                     | 4  |
|----|----------------------------------|----|
| 2- | · MENUS                          | 4  |
|    | 2.1- Início                      | 4  |
|    | 2.2- Cadastro                    | 5  |
|    | 2.2.1- Gestão Faturas            | 5  |
|    | 2.2.2- Centro de Custo X Empenho | 7  |
|    | 2.3- Consulta                    | 9  |
|    | 2.3.1- Execução por Empenho      | 9  |
|    | 2.3.2- Empenho X Documentos      | 14 |
|    | 2.4- Meu Perfil                  |    |
|    | 2.4.1- Alterar Senha             |    |
|    | 2.5- Mudar Módulo                | 19 |
|    | 2.6- Sair da Aplicação           | 19 |
|    |                                  |    |

# 1- INTRODUÇÃO

Neste material demonstra as funcionalidades do módulo Execução Financeira. O Módulo fiscalização do Sistema Conta, hoje, possui as informações da execução financeira e orçamentária do SIAFI - Sistema Integrado de Administração Financeira. Está informações são do dia anterior, ou seja, D-1.

# 2- MENUS

No menu do Módulo Execução Financeira, temos os seguintes itens:

| Início | Cadastro     | Consulta     | Meu Perfil | Ajuda | Mudar Módulo | Sair da Aplicação |  |  |
|--------|--------------|--------------|------------|-------|--------------|-------------------|--|--|
| •      | Início       |              |            |       |              |                   |  |  |
| •      | Cadastro     | tão Esturos  |            |       |              |                   |  |  |
|        | > Ges        | tao Faturas  |            |       |              |                   |  |  |
|        |              | tro de Cusid |            | )     |              |                   |  |  |
| •      | Consulta     |              |            |       |              |                   |  |  |
|        | Exe          | cução por E  | mpenho     |       |              |                   |  |  |
|        | > Emp        | penho X Doc  | umentos    |       |              |                   |  |  |
| ٠      | Meu Perfil   |              |            |       |              |                   |  |  |
|        | > Alte       | rar Senha    |            |       |              |                   |  |  |
| ٠      | Mudar Mód    | ulo          |            |       |              |                   |  |  |
| ٠      | Sair da Apli | cação        |            |       |              |                   |  |  |

### 2.1- Início

Ao entrar no módulo Execução Financeira, o item "Início" do menu é padrão como tela inicial. Na tela inicial do Módulo Execução Financeira, demonstra um gráfico com a execução das UG's (unidades gestoras) que estão cadastradas no sistema.

| Conta             | Sistema Conta - Módulo: Execução Orçamentária e Financeira<br>UG: 110161                                        | Versão: 3.0.0<br>Domingo, 27 de Novembro de 2016<br>Olá, JUNIOR TESTE! |
|-------------------|----------------------------------------------------------------------------------------------------|------------------------------------------------------------------------|
| Início Consulta   | Meu Perfil Ajuda Mudar Módulo Sair da Aplicação                                                                 |                                                                        |
| Gráfico Execução  | figurar Grafico 🛛 🕕 🔟 🧼 🕍 🏠 Tipos de gráficos Resumo                                                            | Exportação - Pesquisa Avançada                                         |
| R\$100.000.000,00 | _                                                                                                    |                                                                        |
| R\$80.000.000,00  | 1911                                                                                                    |                                                                        |
| R\$60.000.000,00  | 137<br>137<br>137<br>137<br>137<br>137<br>137<br>137<br>137<br>137                                              |                                                                        |
| R\$40.000.000,00  | 96.76<br>4.085.41<br>8531.62<br>6567.43.6<br>855.433.6<br>855.433.6                                             |                                                                        |
| R\$20.000.000,00  | 849 1917 1917 1917 1917 1917 1917 1917 19                                                                       |                                                                        |
| R\$0.00           |                                                                                                    |                                                                        |
|                   | 19<br>10<br>Unidade Executora                                                                                   |                                                                        |
|                   | 📊 Empenhodo(Soma) 🥼 Empenho a Liquidar(Soma) 🥼 Empenho Liquidado(Soma) 👫 Empenho Pago(Soma) 👫 RP Inscrito(Soma) | 📊 RP a Liquidar(Soma)                                                  |
|                   |                                                                                                    |                                                                        |

Neta tela o usuário consegui exporta e filtrar o gráfico.

### 2.2- Cadastro

No menu Cadastro o usuário tem acesso aos itens Gestão de Faturas e Centro de Custo X Empenho.

### 2.2.1- Gestão Faturas

Neste item do menu, o usuário terá acesso a *Grid* (tabela com dados) das faturas lançadas pelos responsáveis por contratos no Sistema Conta.

| Lista Faturas - Ordenador Despesa                          |    |                                                 |               |                         |                                               |                  |             |              |            |           |             |               |             |
|------------------------------------------------------------|----|-------------------------------------------------|---------------|-------------------------|-----------------------------------------------|------------------|-------------|--------------|------------|-----------|-------------|---------------|-------------|
| ∨ Tipo Lista                                               | Bu | Those diplots 🖉 Expertision 1   People Avançala |               |                         |                                               |                  |             |              |            |           |             |               |             |
| PRESTAÇÃO DE SERVIÇOS(21)                                  |    | Tipo Lista                                      | Num. Contrato | CNPJ / CPF - Fornecedor | Nome Fornecedor                               | Núm, Fatura      | Data Ateste | Data Emissão | Data Vens. | Valor     | Prazo Pagto | Justificativa | Situação    |
| Pendente (21)                                              | 1  | PRESTAÇÃO DE SERVIÇOS                           | 0046/2012     | 40.432.544/0001-47      | CLARO S/A                                     | 17/01/24001537   | 27/01/2017  | 13/01/2017   | 01/02/2017 | 3.725,12  | 01/02/2017  |               | Pendente    |
|                                                            | 1  | PRESTAÇÃO DE SERVIÇOS                           | 0043/2015     | 23.066.228/0001-80      | PÊNIX SERVIÇOS ESPECIALIZADOS LTDA            | 916              | 02/02/2017  | 01/02/2017   |            | 20.582,80 | 04/03/2017  |               | Pendente    |
|                                                            | 1  | PRESTAÇÃO DE SERVIÇOS                           | 0025/2014     | 37.063.013/0001-10      | ANDRACON SERVIÇOS GERAIS LTDA                 | 448              | 06/02/2017  | 02/02/2017   |            | 29.245.69 | 08/03/2017  |               | Pendente    |
|                                                            | 1  | PRESTAÇÃO DE SERVIÇOS                           | 0010/2014     | 01.160.949/0001-11      | VIP VIGILANCIA INTENSIVA PATRIMONIAL LTDA EPP | 2389             | 06/02/2017  | 01/02/2017   |            | 14.653,84 | 08/03/2017  |               | Pendente    |
|                                                            | 1  | PRESTAÇÃO DE SERVIÇOS                           | 0046/2012     | 40.432.544/0001-47      | CLARO S/A                                     | 17/02/24001538-7 | 03/03/2017  | 13/02/2017   | 01/03/2017 | 3.595,72  | 01/03/2017  |               | Pendente    |
| <ul> <li>PRESTAÇÃO DE S</li> <li>PRESTAÇÃO DE S</li> </ul> |    | PRESTAÇÃO DE SERVIÇOS                           | 0025/2014     | 37.063.013/0001-10      | ANDRACON SERVIÇOS GERAIS LTDA                 | 460              | 06/03/2017  | 03/03/2017   |            | 28.953,23 | 05/04/2017  |               | Pendente    |
|                                                            |    | PRESTAÇÃO DE SERVIÇOS                           | 0010/2014     | 01.160.949/0001-11      | VIP VIGILANCIA INTENSIVA PATRIMONIAL LTDA EPP | 2453             | 07/03/2017  | 07/03/2017   |            | 14.653.84 | 08/04/2017  |               | Pendente    |
|                                                            | 1  | PRESTAÇÃO DE SERVIÇOS                           | 0010/2014     | 01.160.949/0001-11      | VIP VIGILANCIA INTENSIVA PATRIMONIAL LTDA EPP | 2459             | 03/04/2017  | 03/04/2017   |            | 14.653,84 | 03/05/2017  |               | Pendente    |
|                                                            | 1  | PRESTAÇÃO DE SERVIÇOS                           | 0046/2012     | 40.432.544/0001-47      | CLARO S/A                                     | 17/03/24001507   | 04/04/2017  | 13/03/2017   | 01/04/2017 | 3.801,26  | 01/04/2017  |               | Pendente    |
|                                                            | 1  | PRESTAÇÃO DE SERVIÇOS                           | 0043/2015     | 23.066.228/0001-80      | FÊNIX SERVIÇOS ESPECIALIZADOS LTDA            | 977              | 04/04/2017  | 03/04/2017   |            | 20.583,20 | 04/05/2017  |               | Pendente    |
|                                                            | 1  | PRESTAÇÃO DE SERVIÇOS                           | 0025/2014     | 37.063.013/0001-10      | ANDRACON SERVIÇOS GERAIS LTDA                 | 469              | 05/04/2017  | 03/04/2017   |            | 28.953,23 | 05/05/2017  |               | Pendente    |
|                                                            | 1  | PRESTAÇÃO DE SERVIÇOS                           | 0046/2012     | 40.432.544/0001-47      | CLARO S/A                                     | 170424001508-2   | 05/05/2017  | 04/04/2017   | 01/05/2017 | 3.813,88  | 01/05/2017  |               | Pendente    |
|                                                            | 1  | PRESTAÇÃO DE SERVIÇOS                           | 0043/2015     | 23.066.228/0001-80      | FÊNIX SERVIÇOS ESPECIALIZADOS LTDA            | 1028             | 05/05/2017  | 04/05/2017   |            | 20.582,80 | 04/05/2017  |               | Pendente    |
| / PREST                                                    |    | PRESTAÇÃO DE SERVIÇOS                           | 0025/2014     | 37.063.013/0001-10      | ANDRACON SERVIÇOS GERAIS LTDA                 | 480              | 05/05/2017  | 03/05/2017   |            | 28.855,75 | 04/08/2017  |               | Pendente    |
|                                                            | 1  | PRESTAÇÃO DE SERVIÇOS                           | 0010/2014     | 01.160.949/0001-11      | VIP VIGILANCIA INTENSIVA PATRIMONIAL LTDA EPP | 2514             | 08/05/2017  | 08/05/2017   |            | 14.653,84 | 07/08/2017  |               | Pendente    |
|                                                            | Ir | para 1 Visualizar 15                            | ]             |                         | H 1 2                                         | М                |             |              |            |           |             | [1            | a 15 de 21] |

Nesta Grid, o usuário consegui editar as informações relacionadas a Situação, Justificativa e Documento Hábil que foi utilizado para apropriação desta Fatura. Basta clicar no ícone de Lápis para abrir o formulário de edição.

| Alterar Situação Fat                          | tura - Ordenador Despesa              |
|-----------------------------------------------|---------------------------------------|
|                                               | Voltar                                |
| ⊖ Dados Gerais                                |                                       |
| Lista<br>PEQUENOS CREDORES                    | (Inciso II, 24, 8.666 e paragrafo 1º) |
| Núm. Contrato<br>00022011                     |                                       |
| CNPJ / CPF - Fornecedor<br>02.038.465/0001-67 |                                       |
| Nome Fornecedor<br>ARMAZÉM DIGITAL COM        | UNICAÇÃO E INFORMAÇÃO LTDA            |
| Empenho<br>2016NE800299                       |                                       |
| ⊖ Dados Fatura                                |                                       |
| Data Emissão<br>16/02/2017                    | Data Vencimento<br>15/03/2017         |
| Núm. Fatura<br>324324324                      | Valor<br>R\$ 55.555,55                |
| Data Ateste<br>01/03/2017                     | Prazo Pagamento<br>15/03/2017         |
| ⊖ Situação / Justificati                      | va                                    |
| Situação *                                    | _                                     |
| Pendende                                      | *                                     |
| Justificativa                                 |                                       |
| Selecione                                     | *                                     |
| Descrição Justificativa                       |                                       |
|                                               | h                                     |
|                                               |                                       |
| Documento Hábil (Liquid<br>2016NP000316       | ação no SIAFI)                        |

No item Situação, o usuário informará em que situação se encontra a Fatura, conforme relação abaixo:

| Pendende           | ٠ |
|--------------------|---|
| Pendende           |   |
| Pagamento Suspenso |   |
| Pago Parcial       |   |
| Pago               |   |
| Analisado          |   |

Em Justificativa, o usuário seleciona a que se adequa a situação selecionada.

| -        |        |        | -        |        |   |        |
|----------|--------|--------|----------|--------|---|--------|
| <u> </u> | $\sim$ | $\sim$ | $\sim 1$ | $\sim$ | n | $\sim$ |
| _        | -      |        | C.I.     | 63     |   | н.     |
| -        | -      | -      | <u> </u> | ~      |   | -      |

| Selecione                                            |  |  |  |  |  |  |  |  |
|------------------------------------------------------|--|--|--|--|--|--|--|--|
| IN n. 02, 06/11/16 SEGES/MP - Art. 5º §1º inciso I   |  |  |  |  |  |  |  |  |
| IN n. 02, 06/11/16 SEGES/MP - Art. 5º §1º inciso II  |  |  |  |  |  |  |  |  |
| IN n. 02, 06/11/16 SEGES/MP - Art. 5º §1º inciso III |  |  |  |  |  |  |  |  |
| IN n. 02, 06/11/16 SEGES/MP - Art. 5º §1º inciso IV  |  |  |  |  |  |  |  |  |
| IN n. 02, 06/11/16 SEGES/MP - Art. 5º §1º inciso V   |  |  |  |  |  |  |  |  |
| Ordem Lista                                          |  |  |  |  |  |  |  |  |
| Pendências Cadastrais                                |  |  |  |  |  |  |  |  |

Para a quebra da Ordem da lista, as justificativas constam da IN nº 02/2016, conforme citado abaixo.

"Art. 5º A quebra da ordem cronológica de pagamentos somente ocorrerá quando presentes relevantes razões de interesse público e mediante prévia justificativa da autoridade competente.

*§1º Consideram-se relevantes razões de interesse público as seguintes situações:* 

I - grave perturbação da ordem, situação de emergência ou calamidade pública;

II - pagamento a microempresa, empresa de pequeno porte e demais beneficiários do Decreto nº 8.538, de 6 de outubro de 2015, desde que demonstrado o risco de descontinuidade do cumprimento do objeto do contrato;

III - pagamento de serviços necessários ao funcionamento dos sistemas estruturantes do Governo Federal, desde que demonstrado o risco de descontinuidade do cumprimento do objeto do contrato;

 IV - pagamento de direitos oriundos de contratos em caso de falência, recuperação judicial ou dissolução da empresa contratada; ou

V - pagamento de contrato cujo objeto seja imprescindível para assegurar a integridade do patrimônio público ou para manter o funcionamento das atividades finalísticas do órgão ou entidade, quando demonstrado o risco de descontinuidade da prestação de um serviço público de relevância ou o cumprimento da missão institucional."

#### 2.2.2- Centro de Custo X Empenho

Neste item do menu, o usuário terá acesso a *Grid* (tabela com dados) de todos os empenhos constantes da Base de Dados. Nesta *Grid* o usuário pode relacionar o

empenho a um TED – Termo de Execução Descentralizada, para auxiliar na prestação de contas da execução deste TED.

| AJ                                                                                   | Versão: 4.0 0<br>Sistema Conta - Módulo: Execução Orçamentária e Financeira Quarta-feira, 05 de Julho de 2017<br>UG: 110161 Olá, HELES RESENDE SILVA JÚNIOR: |      |                   |                                                                                     |                    |                   |                    |              |                      |                              |                                                        |
|--------------------------------------------------------------------------------------|----------------------------------------------------------------------------------------------------|------|-------------------|-------------------------------------------------------------------------------------|--------------------|-------------------|--------------------|--------------|----------------------|------------------------------|--------------------------------------------------------|
| Início Cadastro                                                                      |                                                                                                    |      |                   |                                                                                     |                    |                   |                    |              |                      |                              |                                                        |
| Empophec                                                                             |                                                                                                    |      |                   |                                                                                     |                    |                   |                    |              |                      |                              | î                                                      |
| v TED (Conta)                                                                        |                                                                                                    | Buse | a rápida 🔎        |                                                                                     | Colunas            | Ordenação 👙 Ex    | kportação 🔻        |              |                      |                              |                                                        |
| _ (4246)<br>689019 (4)                                                               |                                                                                                    |      | Núm. 🔶<br>Empenho | Nome Fornecedor 🔷 🗢                                                                 | Vir.♦<br>Empenhado | VIr. A Liquidar 🗢 | Vir.≑<br>Liquidado | Vir. Pago \$ | Dt. 🗢<br>Atualização | TED <del>\$</del><br>(Conta) | Centro <del>\$</del><br>de Custo                       |
| Multiselect  Centro de Custo  0040001 - Ministério da Cu  0050001 - Ministério da De | <u>iltura - Frota</u> (6)<br>2 <u>fesa - Frota</u> (1)                                                                                                    | 1    | 2016NE800060      | 08583756000112 - X<br>MANUTENCAO EM<br>MAQUINAS INDUSTRIAIS<br>LTDA - EPP           | 1.773.212,00       | 0,00              | 0,00               | 1.773.212,00 | 15/06/2016           | 689019                       | 0040001<br>-<br>Ministério<br>da<br>Cultura -<br>Frota |
| Vazio (4243)<br>Multiselect                                                          |                                                                                                    | 1    | 2016NE000002      | 110062 - DIRETORIA DE<br>GESTAO DE PESSOAS-<br>DGEP/SGA/AGU                         | 2.200.000,00       | 1.377.803,16      | 0,00               | 822.196,84   | 15/06/2016           |                              |                                                        |
| Nome Fornecedor     Plano Interno     Natureza Despesa                               |                                                                                                    | 1    | 2016NE800070      | 32867236000116 - EMPACE<br>EMPRESA DE ASSEIO<br>CONS E<br>EMPREENDIMENTOS LTDA<br>- | 70.320,00          | 3.299.629,00      | 0,00               | 3.732.371,00 | 15/06/2016           | 689019                       | 0040001<br>-<br>Ministério<br>da<br>Cultura -<br>Frota |
|                                                                                      |                                                                                                    | 1    | 2016NE800064      | 00126621000116 - TRANS<br>SERVI-TRANSPORTES E<br>SERVICOS LTDA - ME                 | 7.726,39           | 0,00              | 0,00               | 7.726,39     | 15/06/2016           |                              |                                                        |
|                                                                                      |                                                                                                    | 1    | 2016NE800281      | 11026570344 - ROSA<br>MARIA CARNEIRO                                                | 500,00             | 0,00              | 0,00               | 500,00       | 15/06/2016           |                              |                                                        |
|                                                                                      |                                                                                                    | 1    | 2016NE800282      | 22056645300 - ALICIANA<br>LEITE ROCHA                                               | 1.000,00           | 0,00              | 0,00               | 1.000,00     | 15/06/2016           |                              |                                                        |
|                                                                                      |                                                                                                    | 1    | 2016NE800652      | 04567767454 -<br>ALESSANDRO SOUZA                                                   | 1.200,00           | 0,00              | 0,00               | 1.200,00     | 15/06/2016           |                              |                                                        |

Nesta Grid, o usuário consegui editar as informações relacionadas a TED e Centro de Custo. Basta clicar no ícone de Lápis para abrir o formulário de edição.

| Atualizar Centro de Custo |                                    |  |  |  |  |  |  |
|---------------------------|------------------------------------|--|--|--|--|--|--|
|                           | Salvar Voltar                      |  |  |  |  |  |  |
| N° Empenho                | 2016NE800282                       |  |  |  |  |  |  |
| Nome Credor               | 22056645300 - ALICIANA LEITE ROCHA |  |  |  |  |  |  |
| Valor Empenhado           | 1.000,00                           |  |  |  |  |  |  |
| VIr. A Liquidar           | 0                                  |  |  |  |  |  |  |
| VIr. Liquidado            | 0                                  |  |  |  |  |  |  |
| VIr. Pago                 | 1.000,00                           |  |  |  |  |  |  |
| RP Inscrito               | 0                                  |  |  |  |  |  |  |
| RP a Liquidar             | 0                                  |  |  |  |  |  |  |
| RP Liquidado              | 0                                  |  |  |  |  |  |  |
| RP Pago                   | 0                                  |  |  |  |  |  |  |
| TED (Conta)               | Selecione 🔻                        |  |  |  |  |  |  |
| Centro de Custo           | Selecione 🔻                        |  |  |  |  |  |  |

#### 2.3- Consulta

No menu Consulta o usuário tem acesso as consultas relacionadas a execução financeira e orçamentária. Dentre elas consulta da execução financeira e orçamentária que são atualizadas no Sistema Conta diariamente.

#### 2.3.1- Execução por Empenho

Neste item do menu, o usuário terá acesso a *Grid* (tabela com dados) dos empenhos emitidos e sua execução quanto ao total de: valores empenhados, empenhados a liquidar, empenhados liquidados, empenhados pagos, RP's (restos a pagar) inscritos, RP's a liquidar, RP's liquidados a pagar e RP's pagos.

| Execuç   | Execução Empenho    |                                                                   |                |                      |                                |                |              |               |                         |         |                           |
|----------|---------------------|-------------------------------------------------------------------|----------------|----------------------|--------------------------------|----------------|--------------|---------------|-------------------------|---------|---------------------------|
| Busca rá | ipida 🔎             |                                                                   | Col            | unas Ordenação       | Exportação                     | ▼ Pesquisa A   | wançada Queb | ras           |                         |         |                           |
| UG 🗢     | Número 🗢<br>Empenho | Nome 🔶<br>Fornecedor                                              | Empenhado 🗢    | Valor a≑<br>Liquidar | Valor≑<br>Liquidado a<br>Pagar | Valor Pago 🗢   | RP Inscrito  | RP a Liquidar | RP Liquidado<br>a Pagar | RP Pago | Data de  ✦<br>Atualização |
| 110062   | 2016NE000002        | 110062 -<br>DIRETORIA DE<br>GESTAO DE<br>PESSOAS-<br>DGEP/SGA/AGU | 2.200.000,00   | 1.377.803,16         | 0,00                           | 822.196,84     | 0,00         | 0,00          | 0,00                    | 0,00    | 15/06/2016                |
| 110062   | 2016NE000012        | 110062 -<br>DIRETORIA DE<br>GESTAO DE<br>PESSOAS-<br>DGEP/SGA/AGU | 80.000,00      | 66.420,00            | 0,00                           | 13.580,00      | 0,00         | 0,00          | 0,00                    | 0,00    | 15/06/2016                |
| 110062   | 2016NE000013        | 110062 -<br>DIRETORIA DE<br>GESTAO DE<br>PESSOAS-<br>DGEP/SGA/AGU | 4.000.000,00   | 2.097.141,25         | 0,00                           | 1.902.858,75   | 0,00         | 0,00          | 0,00                    | 0,00    | 15/06/2016                |
| 110062   | 2016NE000014        | 510001 -<br>COORD.GERAL<br>DE ORCAMENTO,<br>FINANCAS E<br>CONTAB. | 1.327.176,00   | 678.816,84           | 0,00                           | 648.359,16     | 0,00         | 0,00          | 0,00                    | 0,00    | 15/06/2016                |
| 110062   | 2016NE000015        | 170010 -<br>SECRETARIA DA<br>RECEITA<br>FEDERAL DO                | 377.345.536,00 | 238.235.335,94       | 0,00                           | 139.110.200,06 | 0,00         | 0,00          | 0,00                    | 0,00    | 15/06/2016                |

No botão "Colunas" o usuário pode selecionar as colunas que irá apresentar na consulta.

| Selecionar Colunas  |                         |
|---------------------|-------------------------|
| Plano Interno - Pl  | UG                      |
| Natureza de Despesa | Número Empenho          |
|                     | Nome Fornecedor         |
|                     | Empenhado               |
|                     | Valor a Liquidar        |
|                     | Valor Liquidado a Pagar |
|                     | Valor Pago              |
|                     | RP Inscrito             |
|                     | RP a Liquidar           |
|                     | RP Liquidado a Pagar    |
|                     | RP Pago                 |
|                     | Data de Atualização     |
|                     |                         |
|                     |                         |
| Aplicar Cancelar    | 2                       |

Do lado Direito são as colunas que serão apresentadas. Caso não queira uma determinada coluna, basta clicar e arrasta-la para o lado esquerdo e depois disso clicar no botão "Aplicar".

No botão "Ordenação" o usuário poderá ordenar sua consulta pelo campo que selecionar.

#### Configurar Ordenação

| UG                      |  |
|-------------------------|--|
| Número Empenho          |  |
| Nome Fornecedor         |  |
| Plano Interno - Pl      |  |
| Natureza de Despesa     |  |
| Empenhado               |  |
| Valor a Liquidar        |  |
| Valor Liquidado a Pagar |  |
| Valor Pago              |  |
| RP Inscrito             |  |
| RP a Liquidar           |  |
| RP Liquidado a Pagar    |  |
| RP Pago                 |  |

Para criar uma ordenação, basta clicar no item e arrastar para o lado direito e clicar no botão "Aplicar".

No Botão "Exportação" o usuário pode exportar esta consulta para várias extensões disponíveis.

| Gerar PDF |  |
|-----------|--|
| WORD      |  |
| XLS       |  |
| Gerar XML |  |
| CSV       |  |
| Gerar RTF |  |
| Imprimir  |  |

No botão "Pesquisa Avançada" o usuário pode filtrar os dados da consulta. Nesta opção há vários campos que podem ser informados que filtrará selecionará a informação.

| Execução Empenho        | 27/11/2016                                                                                                    |
|-------------------------|----------------------------------------------------------------------------------------------------|
| UG                      | 110060 - AGU/SGA/CGOF<br>110062 - DGEP<br>110581 - DIDIP<br>110156 - EAGU<br>110161 - SAD-DF<br>110096 - SAD-PE<br>110102 - SAD-RJ<br>110097 - SAD-RS<br>110099 - SAD-SP                                                                                                    |
| Nome Fornecedor         |                                                                                                    |
| Número Empenho          | Contém 🔻                                                                                                    |
| Plano Interno - Pl      | 02000405023 - MANUTENCAO DE VEICULOS<br>50CM0110001 - OUTROS SERVICOS - EM GERAL<br>53CAP - CAPACITACAO DE SERVIDORES PUBLICOS<br>AGU0001 - SISTEMAS DE INFORMATICA<br>AGU0002 - SERVICOS DE JARDINAGEM<br>AGU0003 - CAPACITACAO RECURSOS HUMANOS - JURIDICA<br>AGU0004 - SERV DE DEDETIZACAO, DESRATIZACAO E DESCUPINIZ                             |
| Natureza de Despesa     | 319001 - APOSENT.RPPS, RESER.REMUNER. E REFOR.MILITAR<br>319003 - PENSOES DO RPPS E DO MILITAR<br>319007 - CONTRIBUICAO A ENTIDADE FECHADA PREVIDENCIA<br>319011 - VENCIMENTOS E VANTAGENS FIXAS - PESSOAL CIVIL<br>319016 - OUTRAS DESPESAS VARIAVEIS - PESSOAL CIVIL<br>319091 - SENTENCAS JUDICIAIS<br>319092 - DESPESAS DE EXERCICIOS ANTERIORES |
| Empenhado               | maior que 🔻                                                                                                    |
| Valor a Liquidar        | maior que 🔻                                                                                                    |
| Valor Liquidado a Pagar | maior que 🔻                                                                                                    |
| Valor Pago              | maior que 🔻                                                                                                    |
|                         | Pesquisa Avançada Limpar Editar Voltar                                                                                                    |

No botão "Quebras" o usuário seleciona a forma que ele quer criar um resumo das informações da *GRID*.

| Sel                                          | ecionar Quebra      |                     |  |  |  |  |  |  |
|----------------------------------------------|---------------------|---------------------|--|--|--|--|--|--|
| Livremente escolher os campos de agrupamento |                     |                     |  |  |  |  |  |  |
| ç                                            | Campos disponíveis  | Campos selecionados |  |  |  |  |  |  |
|                                              | Plano Interno - Pl  | UG                  |  |  |  |  |  |  |
|                                              | Natureza de Despesa |                     |  |  |  |  |  |  |
|                                              | Nome Fornecedor     |                     |  |  |  |  |  |  |
|                                              |                     |                     |  |  |  |  |  |  |
| _                                            |                     | 8                   |  |  |  |  |  |  |
| A                                            | Aplicar Cancelar    |                     |  |  |  |  |  |  |

Após selecionar o desejado, basta clicar no botão "Aplicar".

Após a aplicação da quebra, será disponibilizado um botão chamado "Resumo", clique no mesmo para ver o resumo das informações de acordo com a quebra selecionada.

| Execuçã       | Execução Empenho                                         |                                    |                                          |                                         |                                    |                   |                     |                               |
|---------------|----------------------------------------------------------|------------------------------------|------------------------------------------|-----------------------------------------|------------------------------------|-------------------|---------------------|-------------------------------|
| 🔅 Ехро        | Exportação - Quinta Configuração Quebras Detalhar Voltar |                                    |                                          |                                         |                                    |                   |                     |                               |
| Resumo        | Registro <b>∲</b><br>∎                                   | Empenhado(Soma <del>∲</del><br>∎II | Valor a Liquidar(Soma <del>)</del><br>II | Valor Liquidado(Soma <del>)</del><br>II | Valor Pago(Soma <del>)</del><br>II | RP Inscrito(Soma) | RP a Liquidar(Soma) | RP Liquidado a Pagar(Soma), 👖 |
| 110062        | 115                                                      | 2.761.352.160,69                   | 1.656.773.397,00                         | 18.826,73                               | 1.104.559.936,96                   | 6.219.185,46      | 3.047.598,26        | 3.939.561,27                  |
| 110096        | 621                                                      | 36.713.045,97                      | 14.538.268,48                            | 5.999.300,08                            | 16.175.477,41                      | 7.905.698,38      | 222.915,81          | 618.785,99                    |
| 110097        | 981                                                      | 26.994.345,12                      | 11.896.940,40                            | 1.578.219,85                            | 13.519.184,87                      | 4.814.211,71      | 268.279,47          | 394.695,15                    |
| 110099        | 558                                                      | 42.308.036,01                      | 14.977.342,85                            | 7.012.702,15                            | 20.317.991,01                      | 5.495.143,77      | 574.364,44          | 726.548,36                    |
| 110102        | 673                                                      | 49.546.318,21                      | 21.447.145,21                            | 7.783.486,68                            | 20.315.686,32                      | 10.008.650,97     | 94.269,78           | 973.387,31                    |
| 110156        | 118                                                      | 498.479,85                         | 422.508,60                               | 2.155,46                                | 73.815,79                          | 1.601.332,44      | 1.047.905,88        | 1.047.905,88                  |
| <u>110161</u> | 1.034                                                    | 92.568.431,38                      | 49.105.296,76                            | 11.834.085,41                           | 31.629.049,21                      | 55.116.567,43     | 20.280.810,37       | 25.433.627,13                 |
| <u>110581</u> | 150                                                      | 5.095.713,14                       | 3.604.322,39                             | 0,00                                    | 1.491.390,75                       | 0,00              | 0,00                | 0,00                          |
| Total         | 4.250                                                    | 3.015.076.530,37                   | 1.772.765.221,69                         | 34.228.776,36                           | 1.208.082.532,32                   | 91.160.790,16     | 25.536.144,01       | 33.134.511,09                 |

Ao clicar no ícone II, será gerado um gráfico com os gráficos.

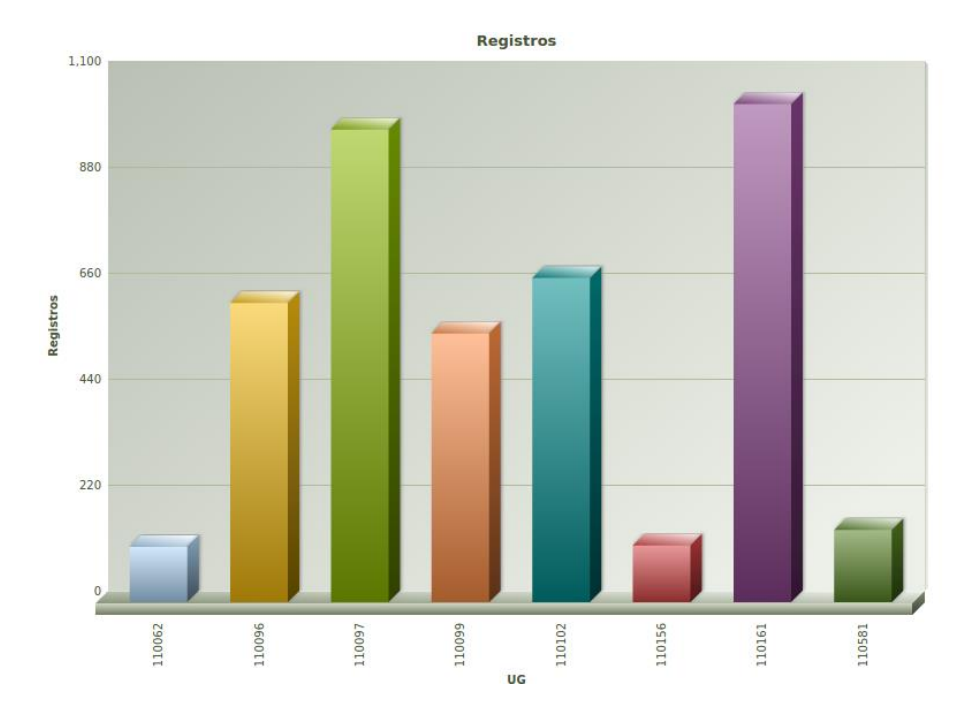

# 2.3.2- Empenho X Documentos

Em "Empenho X Documentos" o usuário tem acesso aos documentos pagos pelos empenhos. Com isso, melhora a gestão dos responsáveis pelos contratos.

| Exe  | Execução Empenho / Documentos |                     |                    |                   |        |                   |
|------|-------------------------------|---------------------|--------------------|-------------------|--------|-------------------|
| Bus  | ca rápida 🔎 Colu              | ınas Ordenação      | 🔅 Exportação 🔻     | Pesquisa Avançada | Quebra | s Resumo          |
| UG = | > 110062                      |                     |                    |                   |        |                   |
| Nom  | e Credor => 0270814361        | 1 - ALYSSON CARDO   | SO FERREIRA        |                   |        |                   |
| Núm  | ero Empenho => 2016NE         | 000046              |                    |                   |        |                   |
|      | Doc. Hábil Origem 🗢           | Data Documeto 🗢     | Número Documento 🗢 | Tipo Documento    | \$     | Valor Realizado 🗢 |
| ٩    | 2016FL000298                  | 31/05/2016          | 2016OB800709       | OB - ORDEM BANCAR | RIA    | 648,92            |
|      |                               |                     |                    |                   |        | 648,92            |
|      |                               |                     |                    |                   |        | 648,92            |
| Nom  | e Credor => 0301587140        | 4 - FLAVIA DANIELLE | SANTIAGO LIMA      |                   |        |                   |
| Núm  | ero Empenho => 2013NE         | 000384              |                    |                   |        |                   |
|      | Doc. Hábil Origem 🗢           | Data Documeto 🗢     | Número Documento 🗢 | Tipo Documento    | \$     | Valor Realizado 🗢 |
| ٩    | 2016FL000037                  | 29/01/2016          | 2016OB800072       | OB - ORDEM BANCAR | RIA    | 5.587,17          |
|      |                               |                     |                    |                   |        | 5.587,17          |
|      |                               |                     |                    |                   |        | 5.587,17          |

No botão "Colunas" o usuário pode selecionar as colunas que irá apresentar na consulta.

| Sel | ecionar Colunas  |                   |
|-----|------------------|-------------------|
|     | UG               | Doc. Hábil Origem |
|     | Número Empenho   | Data Documeto     |
|     | PI               | Número Documento  |
|     | Natureza Despesa | Tipo Documento    |
|     |                  | Valor Realizado   |
|     |                  |                   |
|     |                  |                   |
|     |                  |                   |
|     |                  |                   |
| A   | plicar Cancelar  |                   |

Do lado Direito são as colunas que serão apresentadas. Caso não queira uma determinada coluna, basta clicar e arrasta-la para o lado esquerdo e depois disso clicar no botão "Aplicar".

No botão "Ordenação" o usuário poderá ordenar sua consulta pelo campo que selecionar.

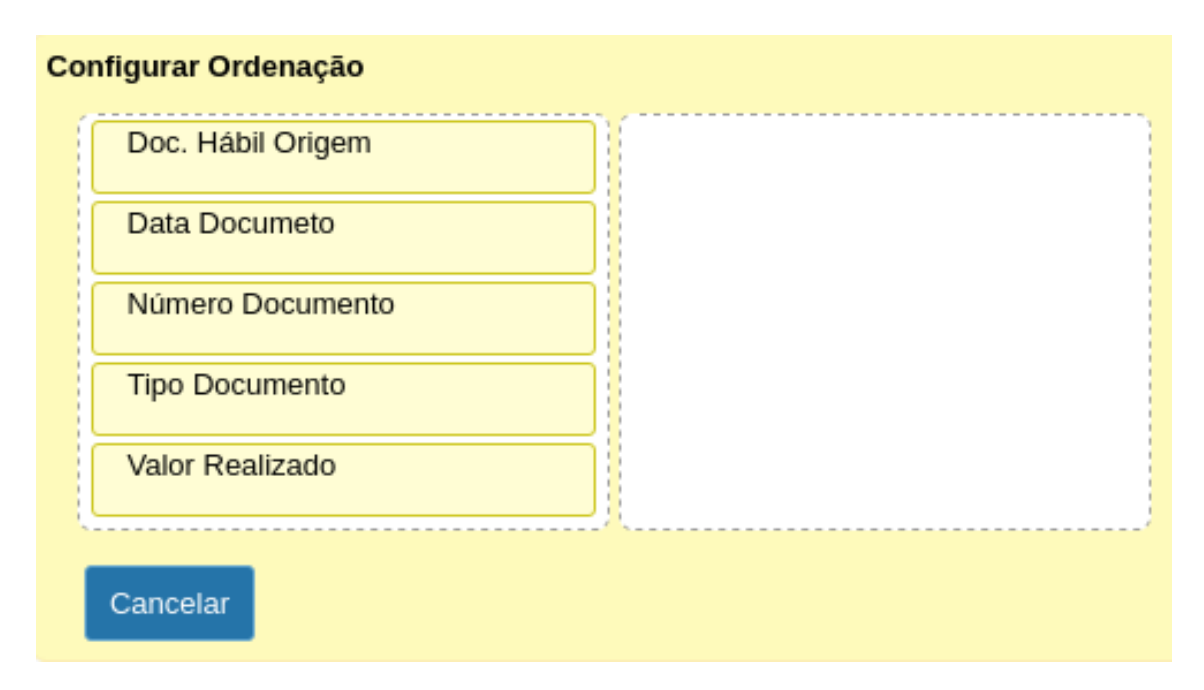

Para criar uma ordenação, basta clicar no item e arrastar para o lado direito e clicar no botão "Aplicar".

No Botão "Exportação" o usuário pode exportar esta consulta para várias extensões disponíveis.

| Gerar PDF |
|-----------|
| WORD      |
| XLS       |
| Gerar XML |
| CSV       |
| Gerar RTF |
| Imprimir  |

No botão "Pesquisa Avançada" o usuário pode filtrar os dados da consulta. Nesta opção há vários campos que podem ser informados que filtrará selecionará a informação.

| Execução Empenho / Documentos 27/11 |                                        |   |  |  |  |
|-------------------------------------|----------------------------------------|---|--|--|--|
|                                     |                                        |   |  |  |  |
| CNPJ / CPF                          |                                        |   |  |  |  |
| Nome Fornecedor                     |                                        |   |  |  |  |
| Plano Interno - Pl                  | Selecione                              | • |  |  |  |
| Natureza Despesa                    | Selecione 🔻                            |   |  |  |  |
| Documento de Origem                 | Contém 🔻                               |   |  |  |  |
| UG                                  | Selecione 🔻                            |   |  |  |  |
| Número Empenho                      |                                        |   |  |  |  |
|                                     | Pesquisa Avançada Limpar Editar Voltar |   |  |  |  |

No botão "Quebras" o usuário seleciona a forma que ele quer criar um resumo das informações da *GRID*.

|                | Selecionar Quebra                                                    |                                                 |  |
|----------------|----------------------------------------------------------------------|-------------------------------------------------|--|
|                | Estático Din<br>O UG / Credor / En<br>UG, Nome Cred<br>Aplicar Cance | iâmico<br>npenho<br>dor, Número Empenho<br>elar |  |
| Selecionar Que | ebra                                                                 |                                                 |  |
| Estático       | Dinâmico                                                             |                                                 |  |
| Livrement      | te escolher os campos (                                              | de agrupamento                                  |  |
| Campos disp    | oníveis                                                              | Campos selecionados                             |  |
| UG             |                                                                      |                                                 |  |
| Nome Cre       | edor                                                                 |                                                 |  |
| Número E       | mpenho                                                               |                                                 |  |
| Aplicar        | Cancelar                                                             |                                                 |  |

Após selecionar o desejado, basta clicar no botão "Aplicar".

Após a aplicação da quebra, será disponibilizado um botão chamado "Resumo", clique no mesmo para ver o resumo das informações de acordo com a quebra selecionada.

| Execução Empenho / Documentos                         |                                             |              |                       |                          |  |
|-------------------------------------------------------|---------------------------------------------|--------------|-----------------------|--------------------------|--|
| Exportação 🔻 🖸 📊 Configuração Quebras Detalhar Voltar |                                             |              |                       |                          |  |
|                                                       | Resumo                                      |              | ∎ Registros <b>\$</b> | ∎Valor Realizado(Soma) � |  |
| 02                                                    | 02708143611 - ALYSSON CARDOSO FERREIRA      | 2016NE000046 | 1                     | 648,92                   |  |
|                                                       |                                             | Total        | 1,                    | 648,92                   |  |
|                                                       | 02015871404 - ELAVIA DANIELLE SANTIAGO LIMA | 2013NE000384 | 1                     | 5.587,17                 |  |
|                                                       | 030136/1404 - PERVIN DAMIELLE SAMTIAGO LIMA | Total        | 1,                    | 5.587,17                 |  |
|                                                       |                                             | 2015NE000003 | 2                     | 34.087,91                |  |
|                                                       |                                             | 2015NE000012 | 9                     | 3.596,70                 |  |
|                                                       |                                             | 2015NE000017 | 4                     | 13.672,43                |  |
|                                                       |                                             | 2015NE000095 | 5                     | 84.055,28                |  |
|                                                       |                                             | 2015NE000097 | 8                     | 101.441,77               |  |
|                                                       |                                             | 2015NE000099 | 2                     | 8.242,27                 |  |
|                                                       |                                             | 2015NE000101 | 1                     | 402,19                   |  |
|                                                       |                                             | 2015NE000121 | 5                     | 338.498,22               |  |
|                                                       |                                             | 2015NE000127 | 15                    | 75.605,73                |  |

Ao clicar no ícone , será gerado um gráfico com os gráficos.

# 2.4- Meu Perfil

Neste item o usuário terá acesso ao subitem "Alterar Senha".

## 2.4.1- Alterar Senha

O usuário tem a opção de alterar sua senha clicar neste subitem.

| Alterar senha      |      |
|--------------------|------|
| Senha antiga       |      |
| Senha *            |      |
| Confirme a senha * |      |
| Ok                 | Sair |

O usuário necessita informar a senha antiga, Nova Senha e Confirmar a Nova senha. Após o preenchimento destes campos basta clicar em "OK" e sua senha será alterada.

#### 2.5- Mudar Módulo

No item "Mudar Módulo" o usuário sairá do Módulo atual e será direcionado para o Menu inicial para seleção de Módulos.

### 2.6- Sair da Aplicação

Neste item o usuário sai do sistema.

OBSERVAÇÃO IMPORTANTE: Quando o usuário se autentica na ferramenta, é registrado na base de dados a sessão deste usuário. Caso feche o browser sem clicar em "Sair da Aplicação" está sessão permanecerá na base, retornando um aviso no próximo acesso. Sendo assim clique em "Sair da Aplicação" para finalizar.